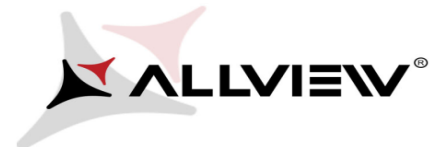

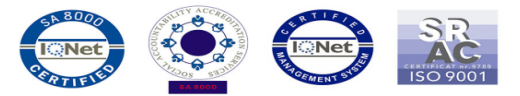

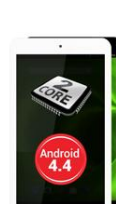

Procedura update SW – Viva C7

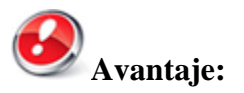

- 1. corectarea unui bug aparut in ultima versiune de Youtube;
- 2. adaugarea optiunii de selectare automata a APN-urilor pt dongle 3G;
- 3. corectarea unor bug-uri minore;

ATENŢIE! Bateria tabletei trebuie să fie complet încărcată în momentul inițierii procedurii!

ATENŢIE! Sub nicio formă să nu întrerupeți operațiunea de actualizare.

Actualizarea de soft este o operațiune care se realizează pe propria răspundere urmând cu exactitate paşii prezentați mai jos.

## Pentru a actualiza versiunea de soft a tabletei Allview Viva C7 este necesar să realizați următorii paşi:

- 1. Se descarcă arhiva *Update\_\_\_VivaC7\_12.08.2014.zip* într-un PC sau laptop.
- 2. Se dezarhivează, rezultând un folder cu un fișier installer *PhoenixSuit\_EN.exe* și un fișier IMG.
- 3. Din folder-ul rezultat instalați tool-ul PhoenixSuit\_EN.exe :

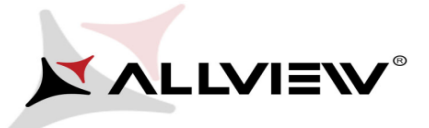

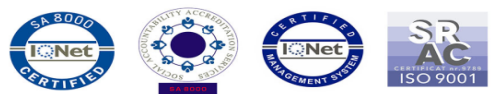

| i PhoenixSuit                                                                                                    |                             |
|----------------------------------------------------------------------------------------------------|-----------------------------|
| Welcome to the PhoenixSuit Setup Wizard                                                                                                    |                             |
| The installer will guide you through the steps required to install PhoenixSuit on your com                                                                                                    | iputer.                     |
| WARNING: This computer program is protected by copyright law and international treat<br>Unauthorized duplication or distribution of this program, or any portion of it, may result in<br>or criminal penalties, and will be prosecuted to the maximum extent possible under the la | ies.<br>severe civil<br>aw. |
| Cancel < Back                                                                                                    | Next >                      |

4. Se continuă instalarea apasând: *NEXT->NEXT:* 

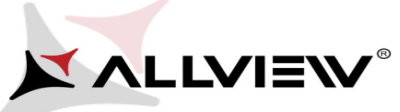

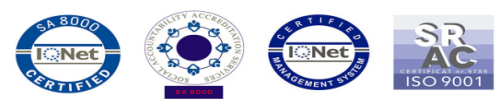

| 🛃 PhoenixSuit                                                                                                    |           |
|----------------------------------------------------------------------------------------------------|-----------|
| Select Installation Folder                                                                                            | 5         |
| The installer will install PhoenixSuit to the following folder.                                                       |           |
| To install in this folder, click "Next". To install to a different folder, enter it below or click "                  | "Browse". |
| Folder:                                                                                                    |           |
| C:\Program Files\AllWinnertech\ Brow                                                                                  | wse       |
| Disk                                                                                                    | Cost      |
| Install PhoenixSuit for yourself, or for anyone who uses this computer: <ul> <li>Everyone</li> <li>Just me</li> </ul> |           |
|                                                                                                    |           |
| Cancel < Back                                                                                                    | Next>     |
| 记 PhoenixSuit                                                                                                    |           |
| Confirm Installation                                                                                                  |           |
| The installer is ready to install PhoenixSuit on your computer.                                                       |           |
| Click "Next" to start the installation.                                                                               |           |
|                                                                                                    |           |
|                                                                                                    |           |
|                                                                                                    |           |
|                                                                                                    |           |
|                                                                                                    |           |
|                                                                                                    |           |
|                                                                                                    |           |
|                                                                                                    |           |

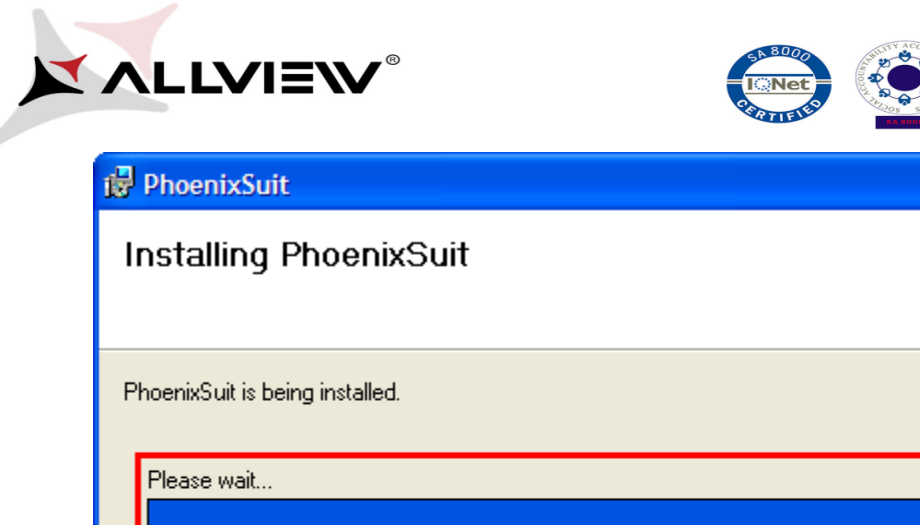

| PhoenixSuit is being installed.<br>Please wait |        |        |        |
|------------------------------------------------|--------|--------|--------|
|                                                |        |        |        |
|                                                | Cancel | < Back | Next > |

SR AC ISO 9001

5. Se apasă NEXT și se instaleaza driver-ul. În cazul în care utilizati Windows 7, driver-ul se va instala automat.

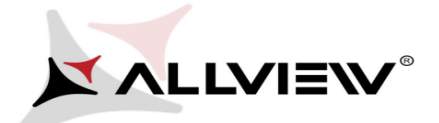

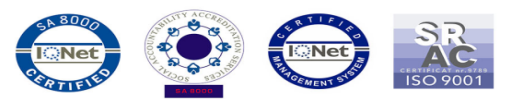

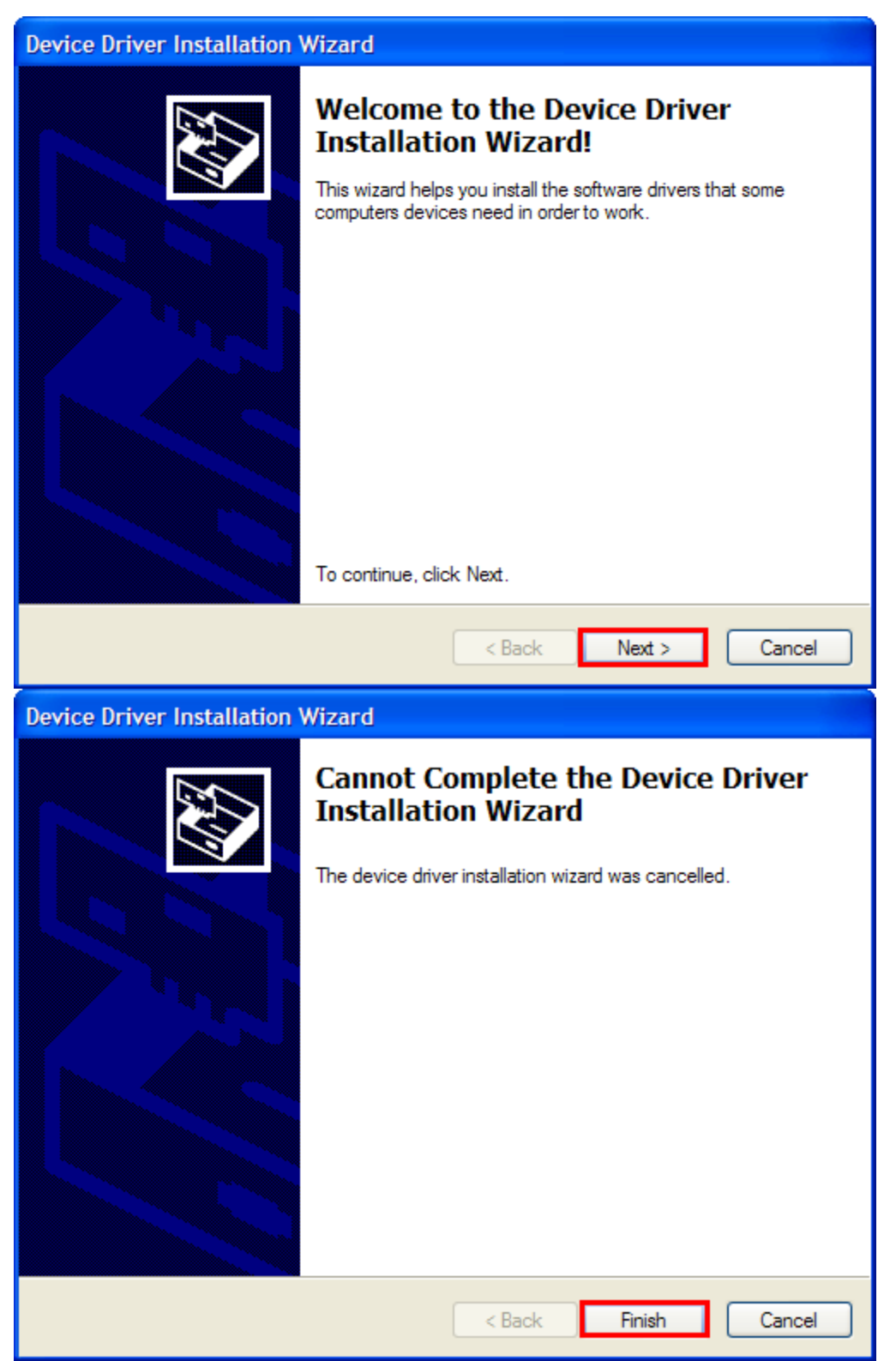

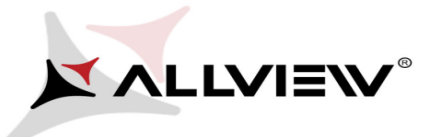

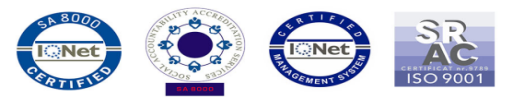

6. Dupa instalarea driver-ului, instalarea completă a tool-ului se va finaliza apasând pe "Close".

| 🛃 PhoenixSuit                              |        |      |          |
|--------------------------------------------|--------|------|----------|
| Installation Complete                      |        |      | -        |
| PhoenixSuit has been successfully installe | ed.    |      |          |
| Click "Close" to exit.                     |        |      |          |
|                                            |        |      |          |
|                                            |        |      |          |
|                                            |        |      |          |
|                                            |        |      |          |
|                                            |        |      |          |
|                                            |        |      |          |
|                                            |        |      |          |
|                                            | Cancel | < Ba | ck Close |

7. Se deschide tool-ul instalat *PhoenixSuit.exe* (se creează în mod automat shortcut pe desktop) și se apasă opțiunea *"Firmware":* 

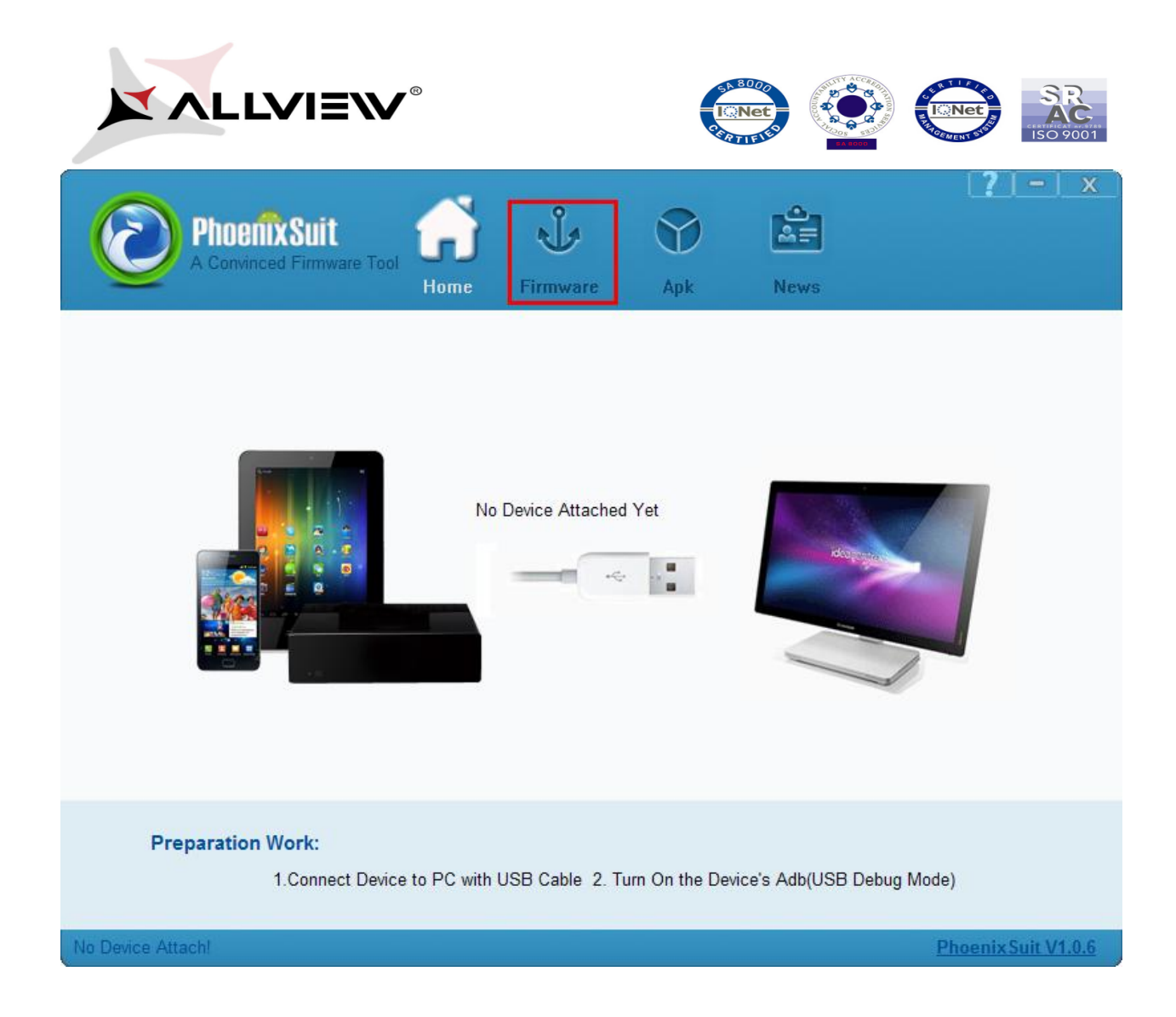

8. Se apasă pe opțiunea *IMAGE* a tool-ului și se va selecta fișierul *Update\_Viva\_C7\_12.08.2014.img* din folderul Update\_Viva\_C7\_12.08.2014:

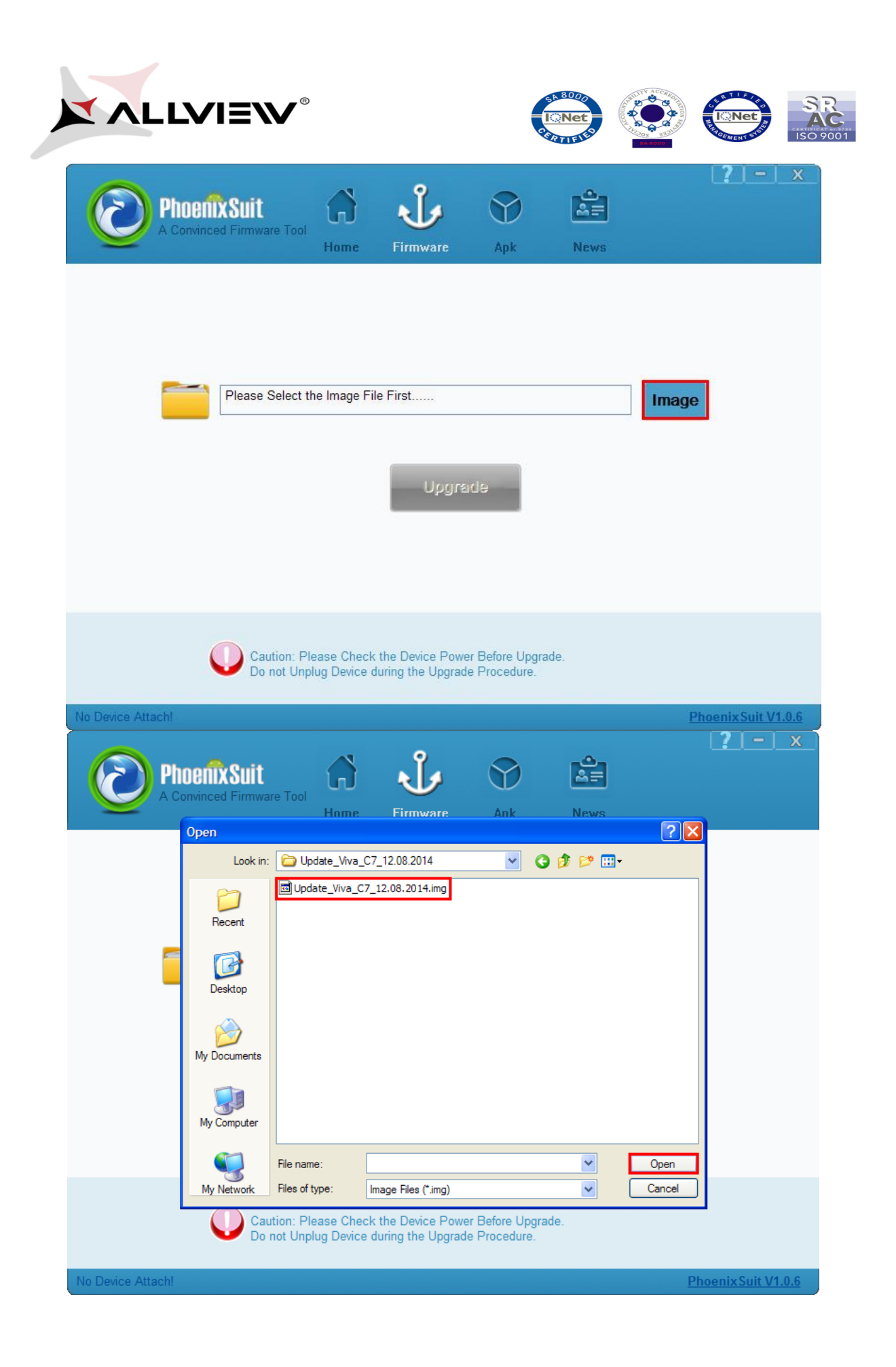

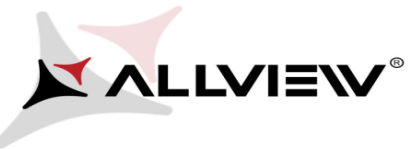

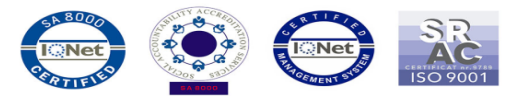

9. Se conectează cablul USB la calculator, după care cu tableta oprită se va apăsa tasta "*Volum* – " și în acelasi timp se introduce mufa micro USB în tabletă. Se va menține apasată tasta "*Volum* - " si în acelasi timp se va apăsa succesiv tasta *Power* până la apariția unei ferestre care cere instalarea unui driver.

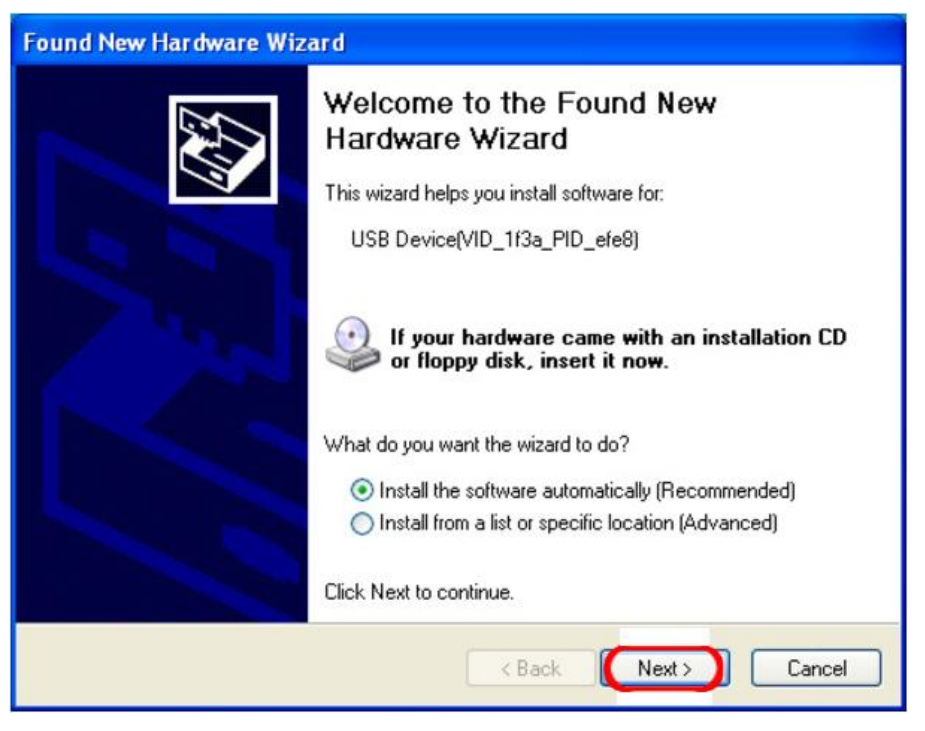

10. Se apasă next, iar driver-ul se va instala automat.

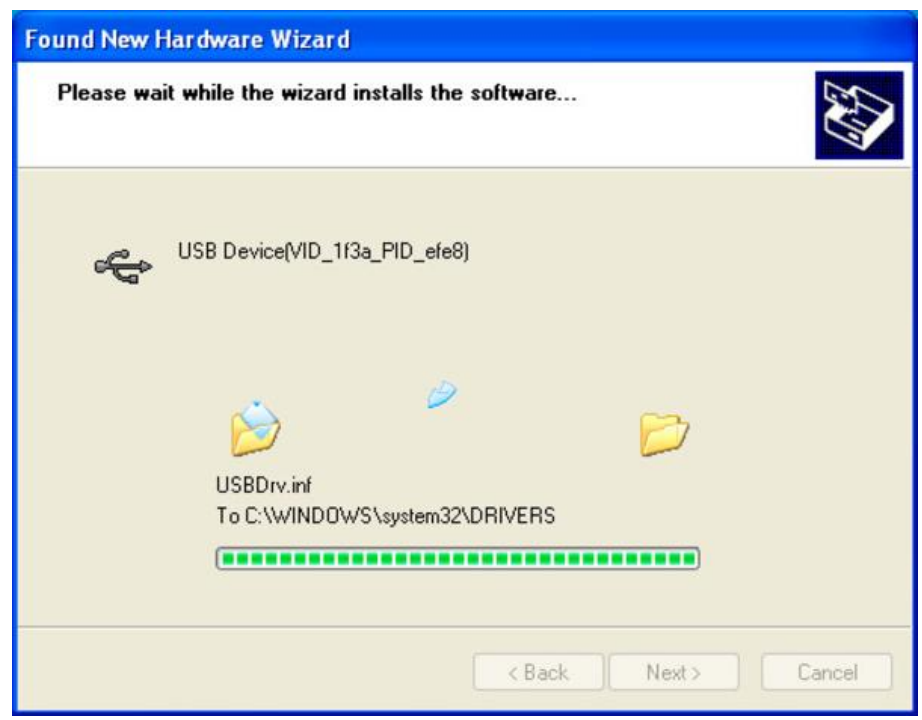

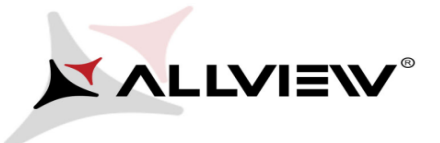

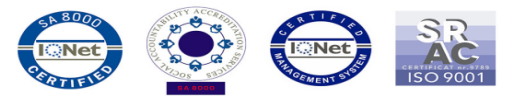

11. După instalarea driver-ului vă apare mesajul din imaginea de mai jos. Se confirma prin apăsarea opțiunii **Yes -> Yes.** 

| Phoenix Suit<br>A Convinced Firmware Tool<br>Home Firmware Apk News                                                                                                    | ( <b>?</b> ) – X    |
|----------------------------------------------------------------------------------------------------|---------------------|
| PhoenixSuit                                                                                                    |                     |
| Evention: Please Check the Device Power Before Upgrade.<br>Do not Unplug Device during the Upgrade Procedure.         Begin to Upgrade Firmware to Device         PhoenixSuit<br>A Convinced Firmware Tool         Home         Firmware         Apk    | Phoenix Suit V1.0.6 |
| PhoenixSuit         Image: Select Yes, enter the format upgrade mode.         Select No, enter the normal upgrade mode.         Select No, enter the normal upgrade mode.         format upgrade may takes some times, please wait         Yes       No |                     |
| Caution: Please Check the Device Power Before Upgrade.<br>Do not Unplug Device during the Upgrade Procedure.                                                                                                    | Phoenix Suit V1.0.6 |

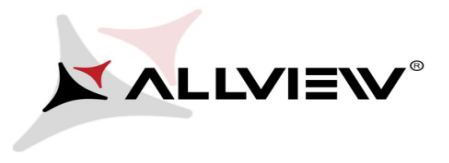

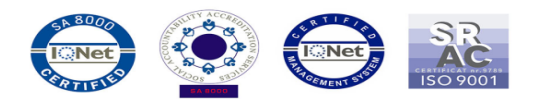

12. Procedura de update va începe în mod automat și va fi indicată printr-o bară de stare.

| PhoenixSuit<br>A Convinced Firmware Tool<br>Home Firmware Apk News                                           | <b>?</b> – × |
|----------------------------------------------------------------------------------------------------|--------------|
|                                                                                                    |              |
| Upgrading Firmware: 7% Left <3>Minutes <46>Seconds                                                           |              |
| Upgrade                                                                                                    |              |
| Caution: Please Check the Device Power Before Upgrade.<br>Do not Unplug Device during the Upgrade Procedure. |              |

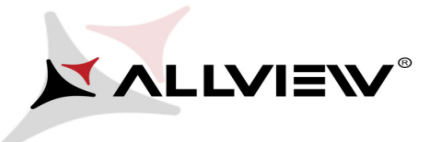

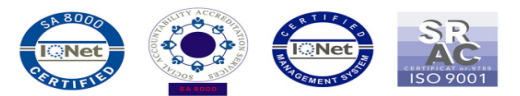

13. Finalizarea actualizării de soft va fi indicată pe ecran conform mesajului din imaginea de mai jos:

| PhoenixSuit<br>A Convinced Firmware Tool<br>Home Firmware                                 | ? - x     Apk             |
|-------------------------------------------------------------------------------------------|---------------------------|
| C:\Doct<br>PhoenixSuit<br>I Upgrade Firmware Succee                                       | ed <b>Image</b>           |
| Caution: Please Check the Device Power Ber<br>Do not Unplug Device during the Upgrade Pro | fore Upgrade.<br>ocedure. |
| No Device Attach!                                                                         | Phoenix Suit V1.0.6       |

ATENȚIE!! Tableta va porni automat după finalizarea completă a actualizării de soft și va dura mai mult decât o secvență normală de boot.